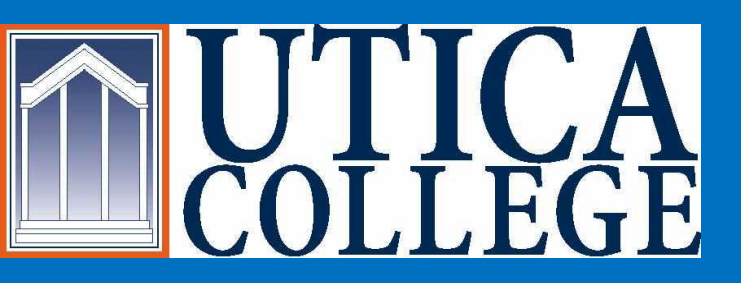

# Student Financial Services is Going GREEN

# Welcome Students

We are happy to offer you a secure online payment portal that will allow you a variety of options:

- •Make a Payment
- View Account Detail
- View Recent Payments
- •Enroll in Direct Deposit of Refunds
- •Give Account Access to Another Individual
- Enroll in Payment Plan (for eligible students only)View your Billing Statement

Please continue to view step by step instructions to help you through this process.

# You must Access Banner Web Login

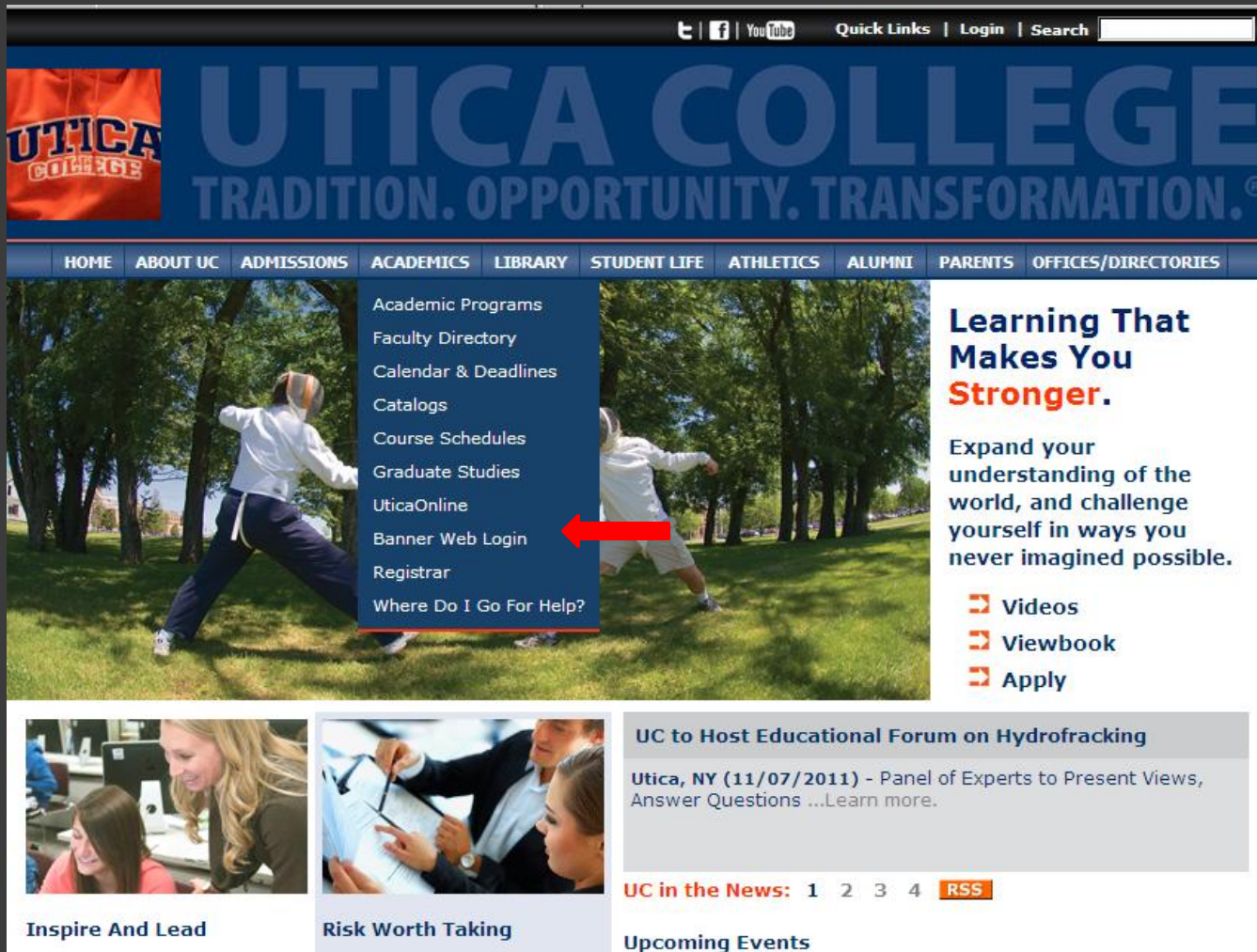

Earn your master's in Education or Educational Leadership. ...Learn more. Insure your success with Risk Management and Insurance, one of UC's cutting edge business programs. ...Learn

#### 11/11/2011 - Fall Open House 11/14/2011 - Film: Drums Along The Mohawk 11/16/2011 - Jeff Friedman, poet

# Enter Secure Area and Login using your Username and Password

Once you are an accepted student at Utica College you will be able to receive your username and password at http://password.utica.edu

| ICOL! | LEGE                  |
|-------|-----------------------|
|       |                       |
|       | Enter Secure Area     |
| . A   | General Financial Aid |
| ۲     | Campus Directory      |
| ۲     | Class Schedule        |
| ۲     | Course Catalog        |
| RELEA | SE: 8.3               |
|       |                       |
|       |                       |

| <b>UTICA</b><br>COLLEGE                                                                                          |            |
|----------------------------------------------------------------------------------------------------|------------|
| Search Go                                                                                                    | SITE M/    |
| User Login                                                                                                    |            |
| Please enter your <u>Faculty/Staff/Student</u> Utica Web Mail <b>Username</b> and <b>Password</b> . When finishe | d, click I |
| *** Please remember that both the username and password are case sensitive. ***                                  |            |
| When you are finished, please Exit and close your browser to protect your privacy.                               |            |
| Attention: To retrieve your <u>Username</u> and <u>Password</u> , please visit http://password.utica.edu.        |            |
| Username:                                                                                                    |            |
| Login Click Here for Help with Login?                                                                            |            |
| RELEASE: 8.3                                                                                                    |            |

Search

|      |  | _ |
|------|--|---|
|      |  |   |
| arch |  |   |

### Go

## Main Menu

Welcome, Reggie T. Trax, to the Utica College Banner Web Syst pm

## Then Enter:

# **Student and Financial Aid**

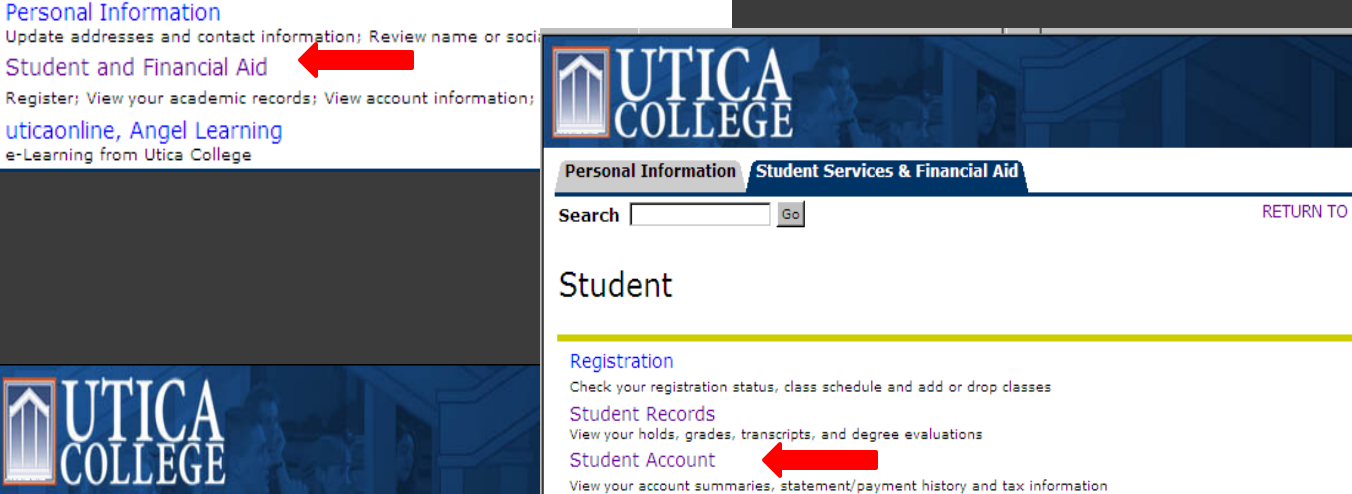

Utica College Student Information Survey

RETURN TO MENU SITE N

Enrollment Verification

# Student Account

Personal Information Student Services & Financial Aid

Go

Search

## Student Account

Access My Account View financial account summary, make payments, enroll in payment plans Select Tax Year Tax Notification View Holds

## Access My Account

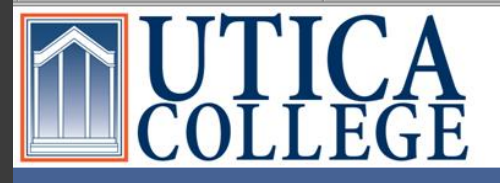

#### your account

#### reggie trax

| 8/13/2011 \$2995.46                     | View All       |
|-----------------------------------------|----------------|
| Your Recent Payments                    |                |
| <u>Account Activity Detail</u>          |                |
| <u>Make Payment</u>                     |                |
| Total Balance On Account                | 1,705.54       |
| Pending Aid/Other Credits               | 0.00           |
| Current Term(s) Balance                 | 0.00           |
| Prior Term (Past Due) Balance           | 1,705.54       |
| This information is accurate up to 11/1 | 10/11 13:02:42 |
| Your Account                            |                |

#### eRefund

Enroll in Direct Deposit of Refunds

. .

| Parent PINs                                                   |
|---------------------------------------------------------------|
| Add New                                                       |
| You currently have no Parent PINs set up.                     |
| URL for Parent PIN Login: <u>https://commerce.cashnet.com</u> |
| <u>/uticapay</u>                                              |

## HIGHEIONE

Utica College 1600 Burrstone Road, Utica, NY 13502 Phone: (315) 792-3179

| Installment Payment Plans            |         |
|--------------------------------------|---------|
| Enroll in the Fall 2011 Payment Plan |         |
|                                      |         |
| Saved Accounts                       |         |
|                                      | Add New |
| You have no saved payment methods.   |         |
|                                      |         |
|                                      |         |
| Never pille                          |         |

| YOUR BIIIS                 |                 |                         |
|----------------------------|-----------------|-------------------------|
|                            |                 | <u>View All</u>         |
| To view all your bills cli | ick 'View All'. |                         |
| 🖻 Billing Statement        | 09/26/2011      | <u>View</u><br>Download |
|                            |                 |                         |

## **Options offered:**

- Make Payment
- **View Account Detail**
- View Recent • Payments
- **Enroll in Direct Deposit** of Refunds
- **Give Account Access** to Another Individual
- **Enroll in Payment Plan** 
  - available to eligible students only
- View your Billing **Statement**

# **Options – Make a Payment**

| Your Account                                |          |
|---------------------------------------------|----------|
| This information is accurate up to 11/10/11 | 13:02:42 |
| Prior Term (Past Due) Balance               | 1,705.54 |
| Current Term(s) Balance                     | 0.00     |
| Pending Aid/Other Credits                   | 0.00     |
| Total Balance On Account                    | 1,705.54 |
| Make Payment                                |          |
| Account Activity Detail                     |          |

## Select Make Payment

You may now make payments to your account.

Each line represents a term for which you may make a payment.

The Pay Amount Box will default to the balance due for the term. If you choose to pay a different amount, change the value in the Pay Amount Box.

| - , , , , , , , , , , , , , , , , , , , , , , , , , , , , , , , , , , , , , , , , , , , , , , , , , , , , , , , , , , , , , , |             |            |
|----------------------------------------------------------------------------------------------------|-------------|------------|
| Description                                                                                                    |             | Pay Amount |
| Past Due (Fall 2011) *<br>Must Pay Prior To Current Term: \$1,705.54<br>Balance Due: \$1,705.54                               | \$          | 1,705.54   |
| L                                                                                                    | Subtotal \$ | 1,705.54   |

 $\ast$  Required items. You must pay for these items before you can pay for any other items.

Click the Select Box to submit additional payments:

| Select | Description                                                    |             | Pay Amoun |
|--------|----------------------------------------------------------------|-------------|-----------|
|        | Housing Deposit - Undergraduates Returning<br>Amount: \$200.00 | \$          | 0.00      |
|        |                                                                | Subtotal \$ | 0.00      |
|        |                                                                | Total \$    | 1,705.54  |
|        |                                                                |             |           |
|        |                                                                |             | Continue  |
|        |                                                                |             |           |

# Indicate the amount you wish to pay

# Please Indicate your method of payment and click <u>Continue</u>

| O Enter new credit card information.    |          |
|-----------------------------------------|----------|
| Enter new electronic check information. |          |
|                                         | Continuo |
|                                         | Condinae |

Please enter your bank account information and click on the 'Continue Checkout' button

IMPORTANT: Do not attempt to use credit card cash advance checks, brokerage account checks, or any check marked "Do Not Use for ACH". Your debit or credit card number will NOT work. You will need to enter your bank account number.

Only checks from regular checking accounts at U.S. domestic banks (including most credit unions) may be used for electronic check payments. Be sure to copy the routing/transit and account numbers very carefully from your check. If you enter incorrect values, or if you attempt to use a check that is not from a regular U.S. domestic bank checking account, your electronic check will be returned.

If you are unsure of whether or not your check can be used or what routing/transit and account numbers to enter, call your bank, ask them if your account can be used for ACH, and verify the correct numbers to use.

| Bank Account Number                            |                                                   |                                                                |
|------------------------------------------------|---------------------------------------------------|----------------------------------------------------------------|
| Confirm Bank Account Number                    |                                                   |                                                                |
| Account Type                                   | O Checking O Savings                              |                                                                |
| Routing Transit Number                         |                                                   | What are my Routing Transit and Account Numbers?               |
| Account Holder Name                            |                                                   |                                                                |
| Email Address                                  | wcsimmon@utica.edu                                |                                                                |
| (Optional) Please provide a nar<br>ex: 'MyChec | ne for this payment method to<br><sub>king'</sub> | be saved for future use:                                       |
|                                                |                                                   | (You'll have a chance to review this order before it's final.) |
|                                                |                                                   | Continue                                                       |

Please enter your credit card information and click on the 'Continue Checkout' button Credit Card Number Select Month 💌 Expiration Month Select Year 🔻 Expiration Year Cardholder Name Address Enter the address where you receive the bill for this card. City State/Province/Region Zip/Postal Code United States Country -Card ID Code Enter the three or four digit code from your card. Help Email Address wcsimmon@utica.edu (Optional) Please provide a name for this payment method to be saved for future use: ex: 'MyCreditCard' (You'll have a chance to review this order before it's final.) Continue

If you choose to pay by credit card, you must enter the information as indicated above. You also have the option to keep this credit card information on file for future payments

If you choose to pay by electronic check, you must enter the information as indicated to the left. You also have the option to keep this account information on file for future payments

After all of the information has been completed click <u>Continue</u>. After you have ensured all payment information is correct, click on <u>Submit</u> <u>Payment</u>. You will receive a receipt in your UC email

# **Options – View Account Activity Detail**

| Your Account                               |             |
|--------------------------------------------|-------------|
| This information is accurate up to 11/10/3 | 11 13:02:42 |
| Prior Term (Past Due) Balance              | 1,705.54    |
| Current Term(s) Balance                    | 0.00        |
| Pending Aid/Other Credits                  | 0.00        |
| Total Balance On Account                   | 1,705.54    |
| Make Payment                               |             |
| Account Activity Detail                    |             |

Click on <u>Account Activity Detail</u> where you can view all the activity on your account since this secure portal has been activated

### Your Recent Payments

<u>View All</u>

8/13/2011 \$ 2995.46

View

| cco   | DUNT ACTIVITY DETAIL         | CHARGES   | PAYMENTS/CREDITS |
|-------|------------------------------|-----------|------------------|
| all 2 | 2011 Charges                 |           |                  |
|       | Technology Fee               | 100.00    |                  |
|       | Health & Safety Fee          | 100.00    |                  |
|       | Deferred Payment Fee         | 75.00     |                  |
|       | Student Health Insurance Fee | 600.00    |                  |
|       | Student Activities Fee       | 60.00     |                  |
|       | Housing Burrstone            | 3,090.00  |                  |
|       | Gold Meal Plan               | 2,750.00  |                  |
|       | Tuition - Day Programs       | 14,738.00 |                  |
| all 2 | 2011 Payments and Credits    |           |                  |
|       | Check Payment                |           | 2,995.46         |
|       | Housing Deposit              |           | 200.00           |
|       | UC Leadership Award          |           | 5,000.00         |
|       | Residence Hall Grant         |           | 1,000.00         |
|       | Federal Pell Grants          |           | 2,775.00         |
|       | Federal Unsubsidized Loans   |           | 995.00           |
|       | NYS TAP                      |           | 2,500.00         |
|       | Utica College Grant          |           | 2,000.00         |
|       | Federal Subsidized Loans     |           | 1,742.00         |
|       | Student Health Jacus, Waives |           | 600.00           |

All of <u>Your Recent Payments</u> are available for viewing

# **Options – Enroll in Direct Deposit of Refunds**

#### eRefund

Enroll in Direct Deposit of Refunds

Once you have clicked into <u>Enroll</u> in <u>Direct Deposit of Refunds</u>, an <u>eRefund Signup</u> screen will appear.

#### eRefund Signup

#### Your current status is:Not Yet Enrolled.

Do you want to use eRefund for direct deposit?

After clicking <u>Yes</u>, you need to enter the information as indicated at the right.

PLEASE ensure that all of the information is correct. An error will result in a delay of your refund.

| € Yes, I want refunds deposited    | directly into my bank account. |  |
|------------------------------------|--------------------------------|--|
| O No, I want to continue to receiv | e refunds by check.            |  |
|                                    |                                |  |
|                                    |                                |  |
|                                    |                                |  |
|                                    | Cancel Continue                |  |
|                                    |                                |  |

#### eRefund Signup

| Enter your bank account infor | mation                                           |          |
|-------------------------------|--------------------------------------------------|----------|
| Name for this Account         | ex: 'My Checking' or 'Savings Acct'              |          |
| Account Holder Name           |                                                  |          |
| Account Type                  | C Checking C Savings                             |          |
|                               |                                                  |          |
| New Account Number            |                                                  |          |
| Confirm Account Number        |                                                  |          |
| Routing Transit Number        | What are my Routing Transit and Account Numbers? |          |
| Cancel                        |                                                  | Continue |

# **Option – Parent PINs**

# Parent PINs Add New You currently have no Parent PINs set up. URL for Parent Pin Login: https://commerce.cashnet.com/uticapay

You must complete the information as show on the right to grant access to a parent or any other individual. An email will then be sent to the email address you have provided indicating the temporary password you have created for them. You are the only person who has access to your account. If you wish to add a parent or any other person, you must click into <u>Add New</u> under <u>Parent PINs</u>.

Notice about Parents or Authorized Users:

Parents or Authorized Users have access only to make payment, payment history, and balance on the student account. They do NOT have access to financial aid, grades, or other online student information.

| Parent PIN                                                                                                |                           |
|----------------------------------------------------------------------------------------------------|---------------------------|
| Email Address                                                                                             |                           |
| Confirm Email Address                                                                                     |                           |
| Add a note to the welcome email (optional)                                                                |                           |
| Should this person                                                                                        |                           |
| be allowed to log in?                                                                                     | © Yes C No                |
| have permission to access electronic bills and if se<br>also receive electronic bill email notifications? | Access & Receive Emails 💌 |
| receive Installment Payment Plan email notificatio                                                        | ns? © Yes C No            |
| A welcome email will be sent to the email address (                                                       | entered above. The email  |
| will contain the optional note, login ID, temporary p                                                     | assword and a link to     |
| access this site.                                                                                         |                           |
| ОК                                                                                                    | Cancel                    |

The Parent Pin Login is https://commerce.cashnet.com/uticapay

# **Options – Enroll in Payment Plan**

| Installment Payment Plans<br>Enroll in the Fall 2011 Payment Plan | students, Utica College offers an option<br>to pay the semester balance in 3 equal<br>payments. The cost to enroll in the<br><u>Payment Plan</u> is \$ 75.00 per semester.                                       |
|-------------------------------------------------------------------|----------------------------------------------------------------------------------------------------|
| Saved Accounts                                                    | For Distance Learning students,<br>Utica College offers a similar option<br>to pay the semester balance.<br>Details on this <u>Payment Plan</u> will be<br>emailed to you once you register for<br>your classes. |
| My Credit Card Edit                                               | If you have chosen to keep<br>payment information on file, you can<br>review and/or edit this information.                                                                                                    |

When a payment is due on your account, you will receive a message in your Utica College email to view your Billing Statement.

# **Option – View your Billing Statement**

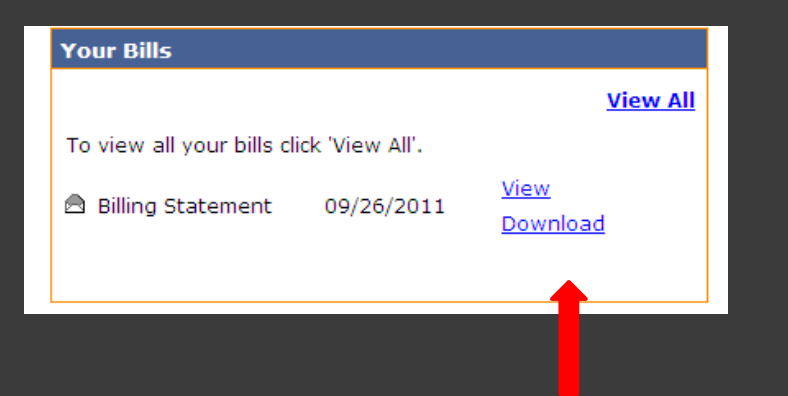

View and/or Download will access your Billing Statement

If payment is not received by the due date, a reminder email will be sent to you

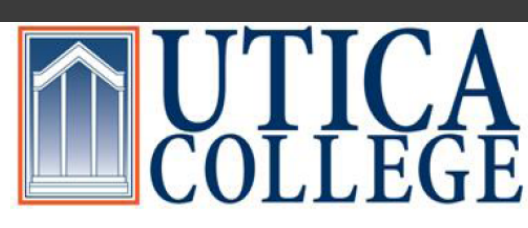

Office of Student Financial Services 1600 Burrstone Road Utica, NY 13502 315-792-3179

Reggie Trax 1600 Burrstone Road Utica, NY 13502

D/

11/1

#### PAYMENT SUMMARY

| Statement Date:   | 09/26/2011.  |
|-------------------|--------------|
| Student ID:       | 000000001.   |
| Current Balance:  | \$ 1705.54 . |
| Due Date:         | 9/30/2011 .  |
| TOTAL AMOUNT DUE: | \$1,705.54   |

If you are mailing a payment, include the top portion. Keep the lower portion for your records.

| TE     | STATEMENT ACTIVITY                     | CHARGE      | CREDIT     |
|--------|----------------------------------------|-------------|------------|
| 5/2011 | BILL NUMBER: UC1115110017888 Fall 2011 |             |            |
|        | ************************************** |             |            |
|        | Deferred Payment Fee                   | \$75.00     |            |
|        | Health & Safety Fee                    | \$100.00    |            |
|        | Student Activities Fee                 | \$60.00     |            |
|        | Student Health Insurance Fee           | \$600.00    |            |
|        | Technology Fee                         | \$100.00    |            |
|        | Housing Burrstone                      | \$3,090.00  |            |
|        | Gold Meal Plan                         | \$2,750.00  |            |
|        | Tuition - Day Programs                 | \$14,738.00 |            |
|        | ******** PAYMENTS AND CREDITS ******** |             |            |
|        | Check Payment                          |             | \$2,995.46 |
|        | Housing Deposit                        |             | \$200.00   |
|        | Federal Pell Grants                    |             | \$2,775.00 |
|        | Federal Subsidized Loans               |             | \$1,742.00 |
|        | Federal Unsubsidized Loans             |             | \$995.00   |
|        | NYS TAP                                |             | \$2,500.00 |
|        | Residence Hall Grant                   |             | \$1,000.00 |
|        | Utica College Grant                    |             | \$2,000.00 |
|        | UC Leadership Award                    |             | \$5,000.00 |
|        | Student Health Insur. Waiver           |             | \$600.00   |

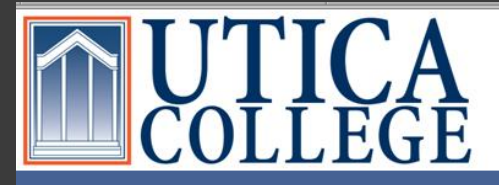

#### **Your Account**

| This information is accurate up to 11/1 | 0/11 13:02:42 |
|-----------------------------------------|---------------|
| Prior Term (Past Due) Balance           | 1,705.54      |
| Current Term(s) Balance                 | 0.00          |
| Pending Aid/Other Credits               | 0.00          |
| Total Balance On Account                | 1,705.54      |
| <u>Make Payment</u>                     |               |
| Account Activity Detail                 |               |
| Your Recent Payments                    |               |
|                                         | View All      |

## 8/13/2011 \$2995.46 View All

#### eRefund

Enroll in Direct Deposit of Refunds

| Parent PINs                                                   |  |
|---------------------------------------------------------------|--|
| Add New                                                       |  |
| You currently have no Parent PINs set up.                     |  |
| URL for Parent PIN Login: <u>https://commerce.cashnet.com</u> |  |
| /uticapay                                                     |  |

### OVE FOLSE HEAVE EXCLUSION

Utica College 1600 Burrstone Road, Utica, NY 13502 Phone: (315) 792-3179

#### your account make payment help sign out

regg

rax

### Installment Payment Plans Enroll in the Fall 2011 Payment Plan Saved Accounts Add New You have no saved payment methods.

# Your Bills View All To view all your bills click 'View All'. Billing Statement 09/26/2011 View Download

# **QUESTIONS?**

More detailed information is available by clicking <u>Help</u> on the top of your main page.

If you don't find your answer, please feel free to contact our office by phone 315-792-3179 or email at sfs@utica.edu

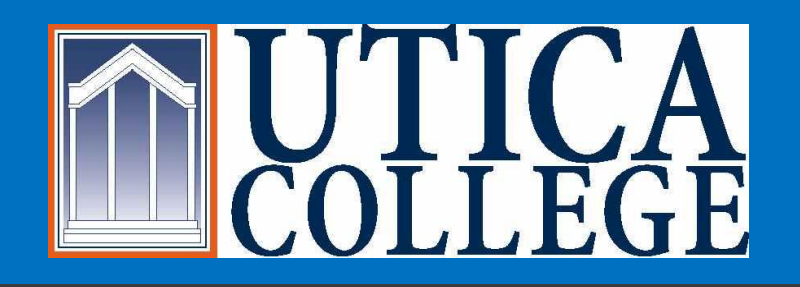

# Student Financial Services is Going GREEN

# We are very excited that we are able to offer you this secure online feature

## Have a great UC Day!!

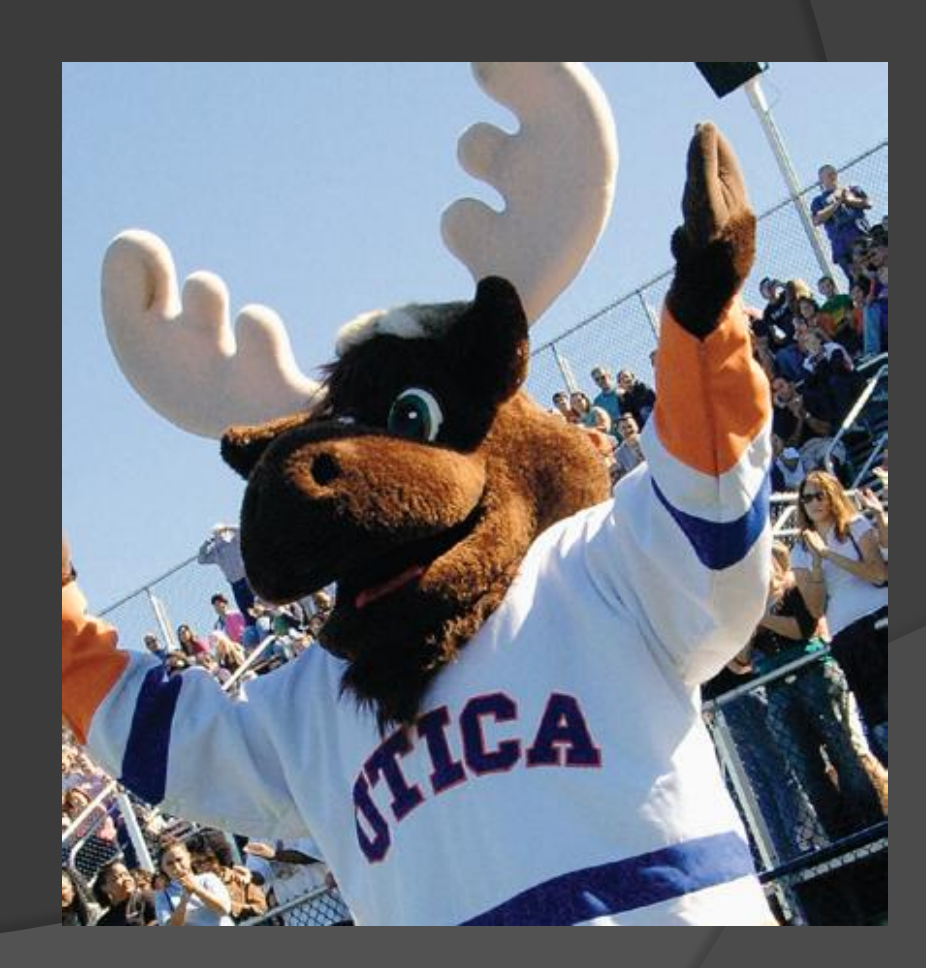